DSI – Bureau Assistance Informatique

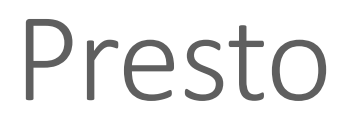

Procédure d'installation monoposte

En cours de rédaction

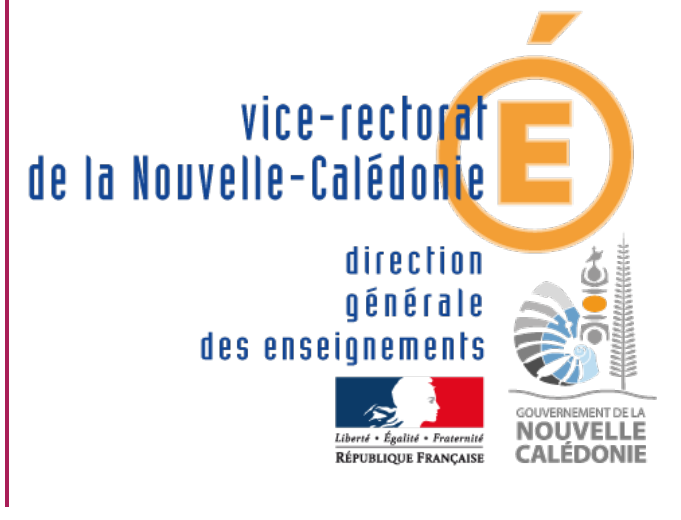

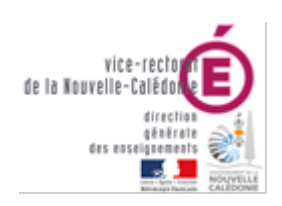

### PRESTO Bienvenue dans l'application de Gestion des Stocks

# DSI – Bureau Assistance Informatique

| Suivi et Validation du document |                 |           |            |
|---------------------------------|-----------------|-----------|------------|
| Rôle                            | Nom             | Division  | Date       |
| Rédacteur(s)                    | Ulrich HNIMINAU | DSI - BAI | 15/10/2018 |
| Relecteur(s)                    |                 |           |            |
| Approbateur(s)                  |                 |           |            |

| Historique des mises à jour |                         |            |            |  |
|-----------------------------|-------------------------|------------|------------|--|
| Numéro de version           | Objet de la mise à jour | Auteur     | Date       |  |
| 0.0                         | Création du document    | U.HNIMINAU | 15/10/2018 |  |
|                             |                         |            |            |  |
|                             |                         |            |            |  |
|                             |                         |            |            |  |

| LISTE DE DIFFUSION |                    |
|--------------------|--------------------|
| Nom                | Fonction / Service |
| Eric Auvinet       | Province SUD       |
|                    | RNT Lycée          |
|                    | Province Nord      |

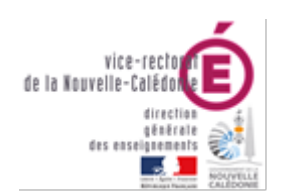

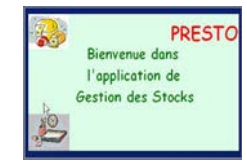

DSI – Bureau Assistance Informatique

# Table des matières

| Objectif du Document                                                                                                    |
|----------------------------------------------------------------------------------------------------|
| Prérequis 3                                                                                                    |
| I. Désactiver l'UAC                                                                                                    |
| II. Paramétrage Session de l'utilisateur                                                                                                    |
| III. Installation Interbase 5.6                                                                                                    |
| IV. Installation IBaffinity                                                                                                    |
| Primo-installation MONOPOSTE de la version PRESTO V5.0 4                                                                                                    |
| Mise à jour MONOPOSTE                                                                                                    |
| I. Installation de la version de PRESTO V5.0 en mise à jour de la version V4.0 : Module Stock Alimentaire<br>installé                                                                                                    |
|                                                                                                    |
| II. Installation de la version de PRESTO V5.0 en mise à jour de la version V4.0 : Module Stock Alimentaire<br>non installé                                                                                                    |
| II. Installation de la version de PRESTO V5.0 en mise à jour de la version V4.0 : Module Stock Alimentaire<br>non installé                                                                                                    |
| <ul> <li>II. Installation de la version de PRESTO V5.0 en mise à jour de la version V4.0 : Module Stock Alimentaire<br/>non installé</li> <li>Installation RESEAU (HORUS)</li> <li>I. Installation du Poste Serveur (PRIMO-INSTALLATION)</li> </ul>                                                                                                    |
| <ul> <li>II. Installation de la version de PRESTO V5.0 en mise à jour de la version V4.0 : Module Stock Alimentaire non installé</li> <li>Installation RESEAU (HORUS)</li> <li>I. Installation du Poste Serveur (PRIMO-INSTALLATION)</li> <li>A. Module Stock Alimentaire installé</li> </ul>                                                                                                    |
| <ul> <li>II. Installation de la version de PRESTO V5.0 en mise à jour de la version V4.0 : Module Stock Alimentaire non installé</li> <li>Installation RESEAU (HORUS)</li> <li>I. Installation du Poste Serveur (PRIMO-INSTALLATION)</li> <li>A. Module Stock Alimentaire installé</li> <li>I3</li> <li>B. Module Stock Alimentaire non installé</li> </ul>                                                                                                    |
| <ul> <li>II. Installation de la version de PRESTO V5.0 en mise à jour de la version V4.0 : Module Stock Alimentaire non installé</li> <li>Installation RESEAU (HORUS)</li> <li>I. Installation du Poste Serveur (PRIMO-INSTALLATION)</li> <li>A. Module Stock Alimentaire installé</li> <li>B. Module Stock Alimentaire non installé</li> <li>I7</li> <li>II. Installation Client Réseaux</li> </ul>                                                                                      |
| <ul> <li>II. Installation de la version de PRESTO V5.0 en mise à jour de la version V4.0 : Module Stock Alimentaire non installé</li> <li>Installation RESEAU (HORUS)</li> <li>I. Installation du Poste Serveur (PRIMO-INSTALLATION)</li> <li>A. Module Stock Alimentaire installé</li> <li>B. Module Stock Alimentaire non installé</li> <li>I7</li> <li>II. Installation Client Réseaux</li> <li>20</li> <li>Désinstallation</li> </ul>                                                 |
| <ul> <li>II. Installation de la version de PRESTO V5.0 en mise à jour de la version V4.0 : Module Stock Alimentaire non installé</li> <li>Installation RESEAU (HORUS)</li> <li>I. Installation du Poste Serveur (PRIMO-INSTALLATION)</li> <li>A. Module Stock Alimentaire installé</li> <li>B. Module Stock Alimentaire non installé</li> <li>I7</li> <li>II. Installation Client Réseaux</li> <li>20</li> <li>Désinstallation MONOPOSTE du module Bascule ONILAIT</li> <li>20</li> </ul> |

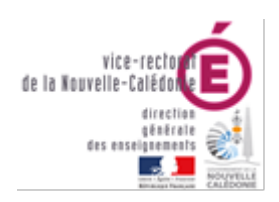

PRESTO Biervenue dans l'application de Gestion des Stocks

DSI – Bureau Assistance Informatique

# Objectif du Document

Le présent document a pour objectif de décrire la procédure pour installer le logiciel PRESTO sur un système Windows 32bits ou 64bits

Cette procédure s'adresse aux personnes ayant le droit administrateur local de la machine

# Prérequis

Les Prérequis sont à effectuer avec le compte Administrateur Local.

# I. Désactiver l'UAC

- Désactiver le contrôle de compte via la base de registre
- Aller dans la base de registre
- HKEY\_LOCAL\_MACHINE\SOFTWARE\Microsoft\Windows\CurrentVersion\policies\System
- Modifier la valeur pour EnableLUA à 0 pour désactiver UAC.
- Valider la clé
- Redémarrer l'ordinateur avant de continuer la procédure d'installation.

## II. Paramétrage Session de l'utilisateur

• Ajouter le compte de la gestionnaire dans le groupe « administrateurs local » de la machine

# III. Installation Interbase 5.6

- Exécuter le setup.exe d'installation d'Interbase
- Choisir « Interbase 5.6 : client and server »
- Laisser l'ensemble des paramètres par défaut, faire « suivant » à chaque fois.
- Mettre le certificat ID (50-51-DPL-199028) et le certificat Key (28-9-0-0)
- L'installation se poursuit
- Décocher « Yes ! Show me ...file » puis faire Finish
- Aller dans le menu démarrer de Windows, « tous les programmes »
- Développer le dossier « Interbase »
- Crée un raccourci de l'icône « Interbase Server » puis le placer dans le menu démarrage de la gestionnaire sous

C:\Users\sessiondelagestonnaire\AppData\Roaming\Microsoft\Windows\StartMenu\Programs\Star tup

• Lancer l'explorateur Windows, copier le fichier « **ib\_licence.dat** » fourni par le vice-rectorat sous c:\Program Files\InterBase Corp

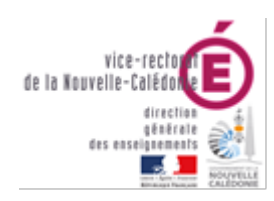

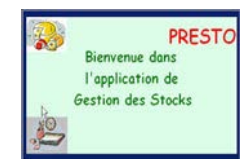

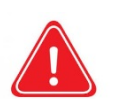

Attention il est important de remplacer le fichier « ib licence.dat » par le fichier « ib\_licence.dat » du vice-rectorat. Ce fichier ne doit pas être renommé, ni modifié.

# **IV. Installation IBaffinity**

- Décompresser le dossier « ib affinity » et copier le dossier décompressé « ib affinity » à la racine du C :
- Exécuter « Installation.vbs »
- Placer un raccourci crée sur le bureau « ib\_affinity » dans le menu démarrage de l'infirmière
- L'application « ib\_affinity » sert à accélérer la base si PRESTO met du temps à s'ouvrir. ib\_affinity doit être exécuté avant sagesse à chaque lancement.

# Primo-installation MONOPOSTE de la version PRESTO V5.0

Vous pouvez vous reporter à la notice d'installation de la version 4.0.

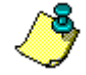

Dans ce cas, il n'est pas nécessaire de sélectionner le module « PRESTO Bascule ONILAIT ». D'ailleurs, lors de l'installation, l'option « PRESTO Bascule Onilait » n'est pas cochée par défaut.

# Mise à jour MONOPOSTE

I. Installation de la version de PRESTO V5.0 en mise à jour de la version V4.0 : Module Stock Alimentaire installé

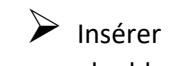

- Insérer le cédérom d'installation de PRESTO V5.0 dans le lecteur de cédérom de l'ordinateur ou double-cliquer sur l'exécutable prestov5\_i301.exe.
  - Après quelques instants, l'écran suivant s'affiche

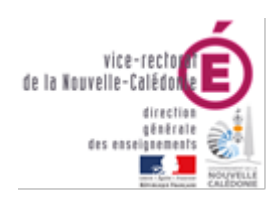

#### DSI – Bureau Assistance Informatique

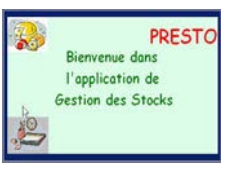

| Installation - Ministère de l'Education Nationale - v3.0.1 |                                                                                                    |  |
|------------------------------------------------------------|----------------------------------------------------------------------------------------------------|--|
|                                                            | Bienvenue dans le programme<br>d'installation du Ministère de<br>l'Education Nationale                                                                                              |  |
|                                                            | Vous êtes sur le point d'accéder à la procédure d'installation<br>des applications du Ministère de l'Education Nationale.                                                           |  |
|                                                            | Il est fortement recommandé de fermer tous les programmes<br>en cours d'exécution avant de continuer. Ceci peut s'avérer<br>utile afin d'éviter tout conflit durant l'installation. |  |
|                                                            | Cliquez sur le bouton "Suivant" pour continuer ou sur le<br>bouton "Annuler" pour quitter l'installation.                                                                           |  |
|                                                            | <u>S</u> uivant >                                                                                                    |  |

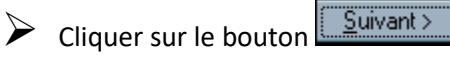

## • La fenêtre suivante s'affiche :

| Installation - Ministère de l'Education Nationale - v3.0.1                                                             |                                                                               |  |
|----------------------------------------------------------------------------------------------------|-------------------------------------------------------------------------------|--|
| Type d'installation<br>Le programme d'installation des applicati<br>vous donne la possibilité d'effectuer 4 ty         | ions du Ministère de l'Education Nationale<br>pes d'installations différents. |  |
| Installation d'un poste serveur<br>Installation d'un poste client en réseau<br>Installation d'un poste client autonome | Commentaires<br>Sélectionnez un type d'installation                           |  |
| Installation d'un poste administrateur                                                                                 |                                                                               |  |
|                                                                                                    |                                                                               |  |
|                                                                                                    | < <u>P</u> récédent <u>Suivant</u> > <u>Annuler</u>                           |  |

Cliquer sur le bouton « Installation d'un poste client autonome »

• Vous devez alors avoir l'écran suivant :

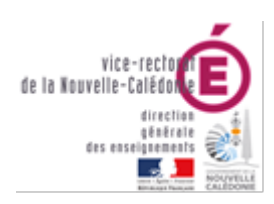

#### DSI – Bureau Assistance Informatique

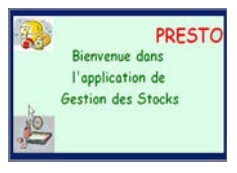

| 1 | nstallation - Ministère de l'Educati                                                                                                    | ion Nationale - v3.0.1                                                                                                    |
|---|----------------------------------------------------------------------------------------------------|----------------------------------------------------------------------------------------------------|
|   | Type d'installation<br>Le programme d'installation des applicatic<br>vous donne la possibilité d'effectuer 4 typ                                                                          | ons du Ministère de l'Education Nationale<br>es d'installations différents.                                                          |
|   |                                                                                                    |                                                                                                    |
|   | Installation d'un poste serveur                                                                                                    | Installation d'un poste client autonome<br>Commentaires                                                                              |
|   | Installation d'un poste client en réseau                                                                                                    | Ce type d'installation copiera l'ensemble des<br>fichiers nécessaires au bon fonctionnement des<br>logiciels installés sur ce poste. |
|   | Installation d'un poste client autonome                                                                                                    | L'utilisation des logiciels installés ne nécessitera<br>pas de connexion au réseau de l'établissement.                               |
|   | Installation d'un poste administrateur                                                                                                    |                                                                                                    |
|   |                                                                                                    |                                                                                                    |
|   |                                                                                                    | < <u>P</u> récédent <u>Suivant &gt;</u> <u>Annuler</u>                                                                               |
| • | Cliquer sur le bouton<br>La fenêtre suivante s'affi<br>Installation - Ministère de l'Education Ministère de l'Education Ministère de l'Education Ministellation d'un poste client autonom | vant ><br>che :<br>Nationale - v3.0.1                                                                                                |
|   | Veuillez sélectionner ci-dessous les modu                                                                                                    | les à installer sur ce poste.                                                                                                    |

Toutes les options à installer sont déjà présélectionnées. <u>Vous n'avez rien à changer.</u>

-

Dans ce cas, il n'est pas nécessaire de sélectionner l'option d'installation « **PRESTO Base** stocks alimentaires ». La mise à jour des catégories Onilait dans le module « Stock Alimentaire » se fait au travers des modules « **PRESTO Bascule Onilait** » et « **PRESTO Applicatif** ».

Annuler

Espace disque nécessaire : 53.0 Mo

< <u>P</u>récédent <u>S</u>uivant >

Cliquer sur le bouton

PRESTO Base Autre stock 3 PRESTO Base Autre stock 4 PRESTO Base Autre stock 5

Paramètres

• L'écran récapitulatif suivant s'affiche :

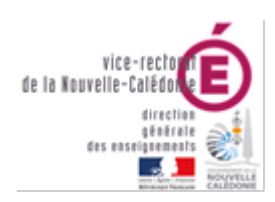

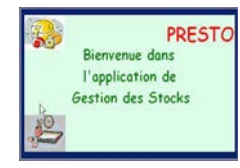

#### DSI – Bureau Assistance Informatique

| Pret pour l'installation<br>Le programme est maintenant prêt à<br>avez sélectionnées.                                                                           | lancer l'installation des applications que vo    | us 🕅     |
|----------------------------------------------------------------------------------------------------|--------------------------------------------------|----------|
| Cliquez sur "Installer" pour lancer<br>modifier vos choix.                                                                                                    | r l'installation, ou sur ''Précédent'' pour revo | bir ou   |
| Type d'installation :<br>Installation d'un poste client a<br>Applications à installer :<br>• Outil de sauvegarde /<br>Unité : C:\<br>Détail : Fonctionnement lo | utonome<br>restauration<br>cal                   |          |
| PRESTO Applicatif<br>Unité : C:\<br>Détail : Application, Créatio                                                                                               | on des icônes                                    | <b>•</b> |
|                                                                                                    |                                                  |          |

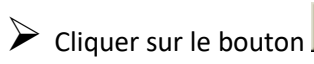

Installer

- L'installation de la mise à jour du logiciel s'effectue
- Le message suivant s'affiche :

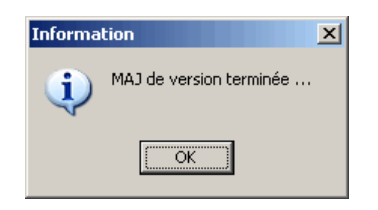

- Cliquer avec la souris sur le bouton
  - L'installation se poursuit avec notamment l'installation de la Bascule ONILAIT

A la fin de l'installation de l'application le message suivant apparaît :

|                | Confirmation       Installation terminée.       Voulez-vous relancer une autre session d'installation ? |
|----------------|----------------------------------------------------------------------------------------------------|
| Cliquer avec 1 | la souris sur le bouton <u>N</u> on                                                                     |

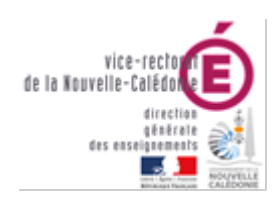

\*

Presto

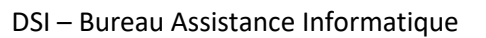

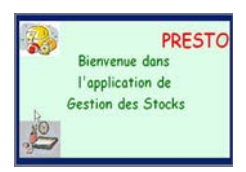

Si vous avez utilisé le cédérom d'installation de PRESTO, retirer le du lecteur.

- Vous pouvez lancer PRESTO V5.0
- Vous obtiendrez, à minima pour votre établissement, l'écran suivant :

| Gestion des Sto              | ocks - Etablissem              | ent : 0000000A           | -OX |
|------------------------------|--------------------------------|--------------------------|-----|
| Stock<br>Alimentaire<br>V5.0 | Gestion des<br>Profils<br>V1.0 | Bascule ONILAIT<br>V1.00 |     |

II. Installation de la version de PRESTO V5.0 en mise à jour de la version V4.0 : Module Stock Alimentaire non installé

- Insérer le cédérom d'installation de PRESTO V5.0 dans le lecteur de cédérom de l'ordinateur ou double-cliquer sur l'exécutable prestov5\_i301.exe.
  - Après quelques instants, l'écran suivant s'affiche

| Installation - Ministère de l'Education Nationale - v3.0.1 |                                                                                                    |  |
|------------------------------------------------------------|----------------------------------------------------------------------------------------------------|--|
|                                                            | Bienvenue dans le programme<br>d'installation du Ministère de<br>l'Education Nationale                                                                                                    |  |
|                                                            | Vous êtes sur le point d'accéder à la procédure d'installation<br>des applications du Ministère de l'Education Nationale.                                                                                                    |  |
|                                                            | Il est fortement recommandé de fermer tous les programmes<br>en cours d'exécution avant de continuer. Ceci peut s'avérer<br>utile afin d'éviter tout conflit durant l'installation.<br>Cliquez sur le bouton "Suivant" pour continuer ou sur le<br>bouton "Annuler" pour quitter l'installation. |  |
|                                                            | <u>S</u> uivant >                                                                                                    |  |
|                                                            |                                                                                                    |  |

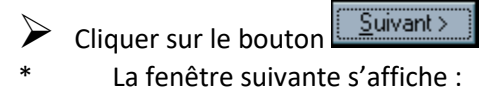

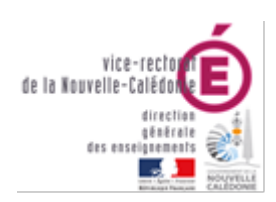

#### DSI – Bureau Assistance Informatique

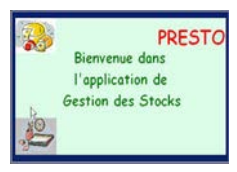

| Installation - Ministère de l'Education Nationale - v3.0.1                                                                                                    |                                                     |  |
|----------------------------------------------------------------------------------------------------|-----------------------------------------------------|--|
| Type d'installation           Le programme d'installation des applications du Ministère de l'Education Nationale           vous donne la possibilité d'effectuer 4 types d'installations différents. |                                                     |  |
| Installation d'un poste serveur<br>Installation d'un poste client en réseau<br>Installation d'un poste client autonome<br>Installation d'un poste administrateur                                     | Commentaires<br>Sélectionnez un type d'installation |  |
|                                                                                                    | < Précédent Suivant >                               |  |

Cliquer sur le bouton « Installation d'un poste client autonome »
 \* Vous devez alors avoir l'écran suivant :

| Installation d'un poste serveur<br>Installation d'un poste client en réseau<br>Installation d'un poste client autonome<br>Installation d'un poste administrateur | Commentaires<br>Ce type d'installation copiera l'ensemble des<br>fichiers nécessaires au bon fonctionnement des<br>logiciels installés sur ce poste.<br>L'utilisation des logiciels installés ne nécessitera<br>pas de connexion au réseau de l'établissement. |
|----------------------------------------------------------------------------------------------------|----------------------------------------------------------------------------------------------------|
|----------------------------------------------------------------------------------------------------|----------------------------------------------------------------------------------------------------|

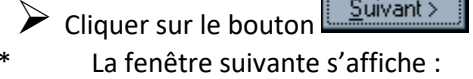

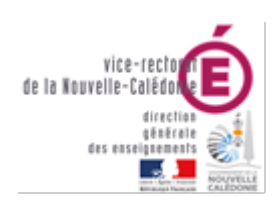

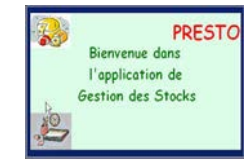

# DSI – Bureau Assistance Informatique

| Installation - Ministère de l'Education Na                                                                                                    | tionale - v3.0.1                                               |
|----------------------------------------------------------------------------------------------------|----------------------------------------------------------------|
| Installation d'un poste client autonome<br>Veuillez sélectionner ci-dessous les module<br>Certains modules sont obligatoires et ne per                                                                                                    | s à installer sur ce poste.<br>Jvent donc être désélectionnés. |
| Liste des modules disponibles :<br>Dutil de sauvegarde / restauration  PRESTO Applicatif  PRESTO Base Stocks alimentaires  PRESTO Base Fournitures bureau  PRESTO Base Produits d'entretien  PRESTO Base Autre stock 1  PRESTO Base Autre stock 2  PRESTO Base Autre stock 3  PRESTO Base Autre stock 4  PRESTO Base Autre stock 5 | Description                                                    |
|                                                                                                    | Espace disque nécessaire : 53.0 Mo                             |
| Paramètres                                                                                                    | < <u>Précédent</u> <u>Annuler</u>                              |

Désélectionner le module d'installation « PRESTO Bascule Onilait ». Vous n'avez rien d'autre à changer.

Vous obtenez ainsi l'écran suivant :

| Installation d'un poste client autonome<br>Veuillez sélectionner ci-dessous les modul<br>Certains modules sont obligatoires et ne pr<br>Liste des modules disponibles :<br>✓ Outil de sauvegarde / restauration ▲<br>✓ PRESTO Applicatif<br>PRESTO Base stocks alimentaires<br>PRESTO Base Founitures bureau<br>PRESTO Base Produits d'entretien<br>PRESTO Base Autre stock 1<br>PRESTO Base Autre stock 2 | e<br>es à installer sur ce poste.<br>euvent donc être désélectionnés.<br>Description<br>PRESTO Bascule Onilait<br>Version : 1.0<br>Pour passer les données de gestion alimentaire<br>de Presto V4 à Presto V5 |
|----------------------------------------------------------------------------------------------------|----------------------------------------------------------------------------------------------------|
| PRESTO Base Autre stock 3<br>PRESTO Base Autre stock 4<br>PRESTO Base Autre stock 5                                                                                                    |                                                                                                    |
|                                                                                                    | Espace disque nécessaire : 51.0 Mo                                                                                                    |
| Paramètres                                                                                                    | < <u>P</u> récédent <u>S</u> uivant > <u>A</u> nnuk                                                                                                    |

L'écran récapitulatif suivant s'affiche :

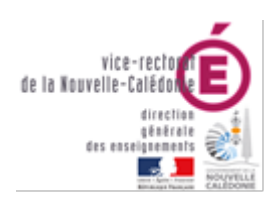

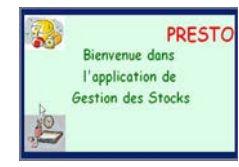

#### DSI – Bureau Assistance Informatique

| Installation - Ministère de l'Education Nationale - v3.0.1                                                                                                    |          |
|----------------------------------------------------------------------------------------------------|----------|
| Prêt pour l'installation<br>Le programme est maintenant prêt à lancer l'installation des applications que vous<br>avez sélectionnées.                                                                                                    |          |
| Cliquez sur "Installer" pour lancer l'installation, ou sur "Précédent" pour revoir ou<br>modifier vos choix.                                                                                                    |          |
| Type d'installation :         Installation d'un poste client autonome         Applications à installer :         • Outil de sauvegarde / restauration         Unité : C:\         Détail : Fonctionnement local         • PRESTO Applicatif |          |
| Unité : C:\<br>Détail : Application, Création des icônes                                                                                                    | <b>•</b> |
| < <u>P</u> récédent <u>Installer</u>                                                                                                    | Annuler  |

- Cliquer sur le bouton
- \* L'installation de la mise à jour du logiciel s'effectue
- \* Le message suivant s'affiche :

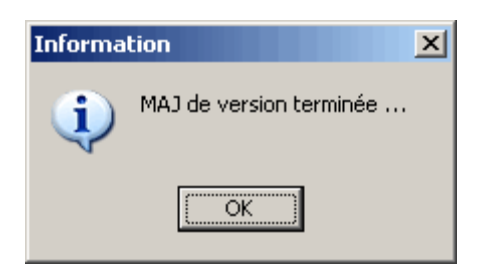

Cliquer avec la souris sur le bouton

A la fin de l'installation de l'application le message suivant apparaît :

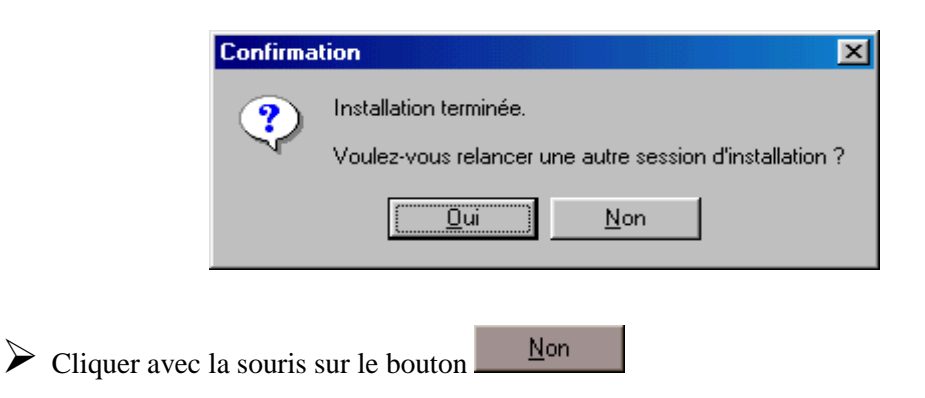

OK

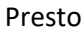

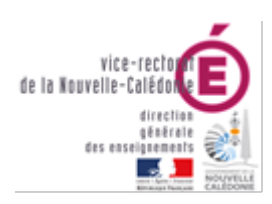

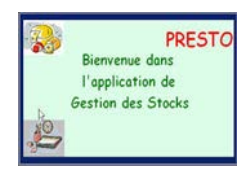

DSI – Bureau Assistance Informatique

- Si vous avez utilisé le cédérom d'installation de PRESTO, retirer le du lecteur.
- \* Vous pouvez lancer PRESTO V5.0
- \* Vous obtiendrez, en fonction des modules installés pour votre établissement, l'écran suivant :

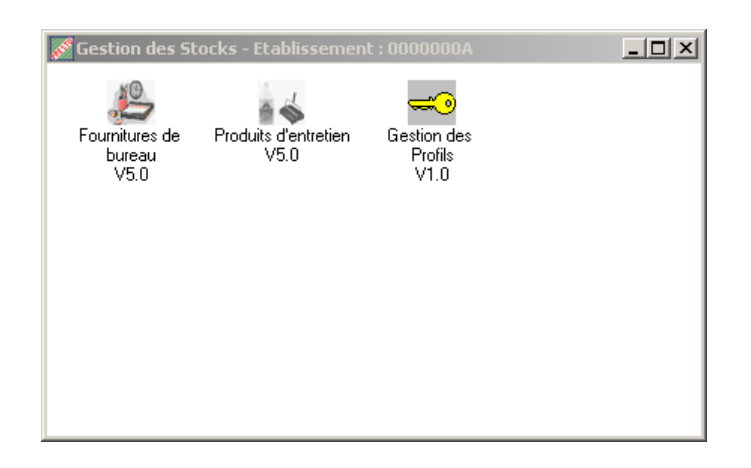

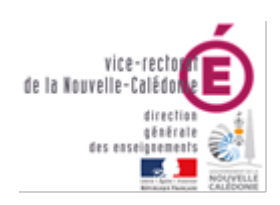

#### PRESTO Bienvenue dans l'application de Gestion des Stocks

#### DSI – Bureau Assistance Informatique

# Installation RESEAU (HORUS)

| Presto V5.0                                           |                                   |
|-------------------------------------------------------|-----------------------------------|
| en réseau                                             |                                   |
| Installation sur le serveur                           | ➔ Sont proposés :                 |
|                                                       | PRESTO Applicatif                 |
|                                                       | PRSTO Base stocks alimentaires    |
| Installation sur les postes clients à partir desquels |                                   |
| l'application sera exploitée                          | ➔ Est proposé :                   |
|                                                       | PRESTO Applicatif                 |
| Installation du poste administratif                   |                                   |
|                                                       | ➔ Est proposé et pré-coché :      |
|                                                       | Outils de sauvegarde/restauration |

Pour installer PRESTO en réseau vous devez d'abord commencer par installer le poste serveur, puis le premier poste client qui sera le poste maître de votre réseau, et enfin les autres postes clients.

# I. Installation du Poste Serveur (PRIMO-INSTALLATION)

# A. Module Stock Alimentaire installé

\*

- Insérer le cédérom d'installation de PRESTO V5.0 dans le lecteur de cédérom de l'ordinateur ou double-cliquer sur l'exécutable prestov5\_i301.exe.
- Après quelques instants, l'écran suivant s'affiche

| Installation - Ministère de l'Education Nationale - v3.0.1 |                                                                                                    |
|------------------------------------------------------------|----------------------------------------------------------------------------------------------------|
|                                                            | Bienvenue dans le programme<br>d'installation du Ministère de<br>l'Education Nationale                                                                                              |
|                                                            | Vous êtes sur le point d'accéder à la procédure d'installation<br>des applications du Ministère de l'Education Nationale.                                                           |
|                                                            | Il est fortement recommandé de fermer tous les programmes<br>en cours d'exécution avant de continuer. Ceci peut s'avérer<br>utile afin d'éviter tout conflit durant l'installation. |
|                                                            | Cliquez sur le bouton "Suivant" pour continuer ou sur le<br>bouton "Annuler" pour quitter l'installation.                                                                           |
|                                                            |                                                                                                    |
|                                                            | <u>S</u> uivant >                                                                                                    |

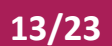

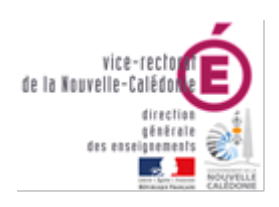

Presto

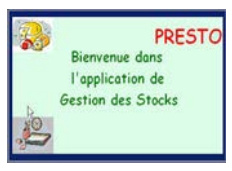

|   | liquer sur le bouton            |  |
|---|---------------------------------|--|
| * | La fenêtre suivante s'affiche : |  |

| vous donne la possibilite d'effectuer 4 (y) | pes a installations aimerents.      |  |
|---------------------------------------------|-------------------------------------|--|
| Installation d'un poste serveur             | Commentaires                        |  |
| Installation d'un poste client en réseau    | Selectionnez un (ype o installation |  |
| Installation d'un poste client autonome     |                                     |  |
| Installation d'un poste administrateur      |                                     |  |

Cliquer sur le bouton « Installation d'un poste serveur »

Vous devez alors avoir l'écran suivant :

|   | Installation - Ministère de l'Educati                                                                            | on Nationale - v3.0.1                                                                                                    |
|---|----------------------------------------------------------------------------------------------------|----------------------------------------------------------------------------------------------------|
|   | Type d'installation<br>Le programme d'installation des applicatio<br>vous donne la possibilité d'effectuer 4 typ | ns du Ministère de l'Education Nationale<br>es d'installations différents.                                                                                                    |
|   | Installation d'un poste serveur                                                                                  | Installation d'un poste serveur<br>Commentaires                                                                                                    |
|   | Installation d'un poste client en réseau                                                                         | Ce type d'installation copiera sur le serveur<br>l'ensemble des fichiers nécessaires au bon<br>fonctionnement des applications executées en<br>mode réseau sur les postes clients. |
|   | Installation d'un poste client autonome                                                                          |                                                                                                    |
|   | Installation d'un poste administrateur                                                                           |                                                                                                    |
|   |                                                                                                    | < <u>Précédent Suivant &gt;</u> <u>Annuler</u>                                                                                                    |
|   | Cliquer sur le bouton                                                                                            | nt>                                                                                                    |
| * | La fenêtre suivante s'affi                                                                                       | che :                                                                                                    |

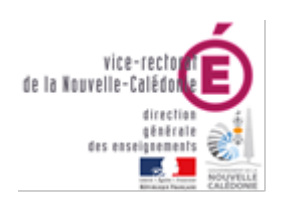

# DSI – Bureau Assistance Informatique

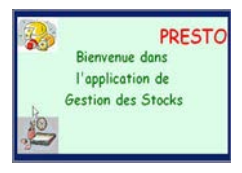

| Installation - Ministère de l'Education                                                                                                    | ı Nationale - v3.0.1                                                |
|----------------------------------------------------------------------------------------------------|---------------------------------------------------------------------|
| Installation du serveur TESTHORUS (LINU<br>Veuillez sélectionner ci-dessous les modules<br>Certains modules sont obligatoires et ne peu                                                                                                    | X)<br>à installer sur le serveur.<br>vent donc être désélectionnés. |
| Liste des modules disponibles :<br>PRESTO Applicatif<br>PRESTO Bascule Onilait<br>PRESTO Base stocks alimentaires<br>PRESTO Base Fournitures bureau<br>PRESTO Base Autre stock 1<br>PRESTO Base Autre stock 2<br>PRESTO Base Autre stock 3<br>PRESTO Base Autre stock 4<br>PRESTO Base Autre stock 5<br>PRESTO Base Autre stock 5<br>PRESTO Base Autre stock 6 | Description                                                         |
|                                                                                                    | Espace disque nécessaire : 52.0 Mo                                  |
| Paramètres                                                                                                    | < Précédent Suivant >                                               |

Toutes les options à installer sont déjà présélectionnées. Vous n'avez rien à changer.

Dans ce cas, il n'est pas nécessaire de sélectionner l'option d'installation « **PRESTO Base** stocks alimentaires ». La mise à jour des catégories Onilait dans le module « Stock Alimentaire » se fait au travers des modules « **PRESTO Bascule Onilait** » et « **PRESTO Applicatif** ».

- Cliquer sur le bouton
  - L'écran récapitulatif suivant s'affiche :

| Installation - Ministère de l'Educati                                                                                                    | ion Nationale - v3.0.1                   |          |
|----------------------------------------------------------------------------------------------------|------------------------------------------|----------|
| Prêt pour l'installation<br>Le programme est maintenant prêt à lance<br>avez sélectionnées.                                                          | er l'installation des applications que v | ous 🕅    |
| Cliquez sur "Installer" pour lancer l'ins<br>modifier vos choix.                                                                                     | tallation, ou sur "Précédent" pour rev   | /oir ou  |
| Type d'installation :<br>Installation d'un poste serveur<br>Applications à installer :<br>• PRESTO Applicatif<br>Unité : X:\<br>Détail : Application |                                          | E        |
| PRESTO Bascule Onilait<br>Unité : X:\<br>Détail : Bascule                                                                                            |                                          | <u>▼</u> |
|                                                                                                    | < <u>P</u> récédent <u>Installer</u>     | Annuler  |

Cliquer sur le bouton

15/23

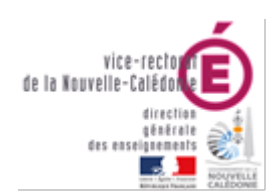

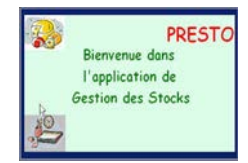

#### DSI – Bureau Assistance Informatique

- \* L'installation de la mise à jour du logiciel s'effectue
- \* Le message suivant s'affiche :

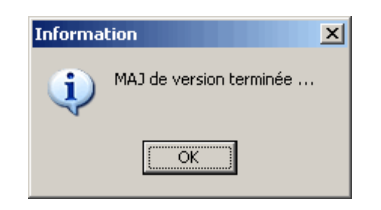

- Cliquer avec la souris sur le bouton
  - L'installation se poursuit avec notamment l'installation de la Bascule ONILAIT

A la fin de l'installation de l'application le message suivant apparaît :

| Confirma | tion                                                                              |
|----------|-----------------------------------------------------------------------------------|
| ?        | Installation terminée.<br>Voulez-vous relancer une autre session d'installation ? |
|          | <u>Dui</u> <u>N</u> on                                                            |
| -        |                                                                                   |

Cliquer avec la souris sur le bouton

- \* En effet, l'installation du poste client n'est pas nécessaire en mise à jour d'une version 4.0 vers une version 5.0
- Si vous avez utilisé le cédérom d'installation de PRESTO, retirer le du lecteur.
- \* Vous pouvez lancer PRESTO V5.0
  - Vous obtiendrez, à minima pour votre établissement, l'écran suivant :

| Gestion des St               | ocks - Etablissem              | ent : 0000000A           |  |
|------------------------------|--------------------------------|--------------------------|--|
| Stock<br>Alimentaire<br>V5.0 | Gestion des<br>Profils<br>V1.0 | Bascule ONILAIT<br>V1.00 |  |

16/23

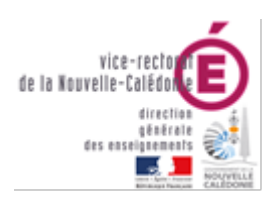

#### DSI – Bureau Assistance Informatique

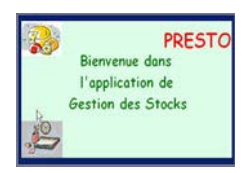

# B. Module Stock Alimentaire non installé

Insérer le cédérom d'installation de PRESTO V5.0 dans le lecteur de cédérom de l'ordinateur ou double-cliquer sur l'exécutable prestov5\_i301.exe. Après quelques instants, l'écran suivant s'affiche

| Installation - Ministère de l'E | ducation Nationale - v3.0.1                                                                                                    |
|---------------------------------|----------------------------------------------------------------------------------------------------|
|                                 | Bienvenue dans le programme<br>d'installation du Ministère de<br>l'Education Nationale                                                                                              |
|                                 | Vous êtes sur le point d'accéder à la procédure d'installation<br>des applications du Ministère de l'Education Nationale.                                                           |
|                                 | Il est fortement recommandé de fermer tous les programmes<br>en cours d'exécution avant de continuer. Ceci peut s'avérer<br>utile afin d'éviter tout conflit durant l'installation. |
|                                 | Cliquez sur le bouton "Suivant" pour continuer ou sur le<br>bouton "Annuler" pour quitter l'installation.                                                                           |
|                                 |                                                                                                    |
|                                 | Suivant >                                                                                                    |

- Cliquer sur le bouton
- \* La fenêtre suivante s'affiche
- \* Cliquer sur le bouton « Installation d'un poste serveur »
- \* Vous obtenez :

| Installation - Ministère de l'Education Nationale - v3.0.1                                                                                                    |                                                                                                    |  |  |  |
|----------------------------------------------------------------------------------------------------|----------------------------------------------------------------------------------------------------|--|--|--|
| Type d'installation<br>Le programme d'installation des applications du Ministère de l'Education Nationale<br>vous donne la possibilité d'effectuer 4 types d'installations différents. |                                                                                                    |  |  |  |
| Installation d'un poste serveur                                                                                                    | Installation d'un poste serveur<br>Commentaires                                                                                                    |  |  |  |
| Installation d'un poste client en réseau                                                                                                    | Le type d'installation copiera sur le serveur<br>l'ensemble des fichiers nécessaires au bon<br>fonctionnement des applications executées en<br>mode réseau sur les postes clients. |  |  |  |
| Installation d'un poste client autonome                                                                                                    |                                                                                                    |  |  |  |
| Installation d'un poste administrateur                                                                                                    |                                                                                                    |  |  |  |
|                                                                                                    | < <u>P</u> récédent <u>Suivant &gt;</u> <u>Annuler</u>                                                                                                    |  |  |  |

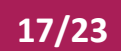

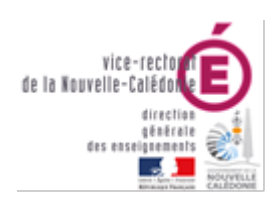

\*

\*

Presto

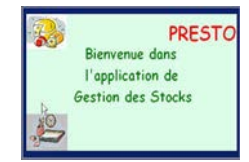

DSI – Bureau Assistance Informatique

- Cliquer sur le bouton
- \* La fenêtre suivante s'affiche
- \* Désélectionner le module d'installation « PRESTO Bascule Onilait ». <u>Vous n'avez rien d'autre à</u> <u>changer</u>.
  - Vous obtenez :

L'écran récapitulatif suivant s'affiche :

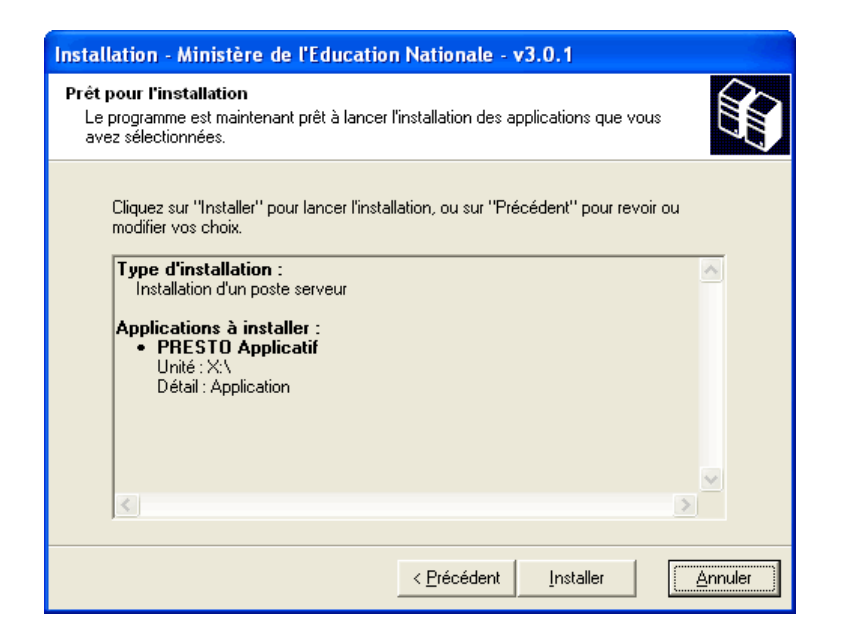

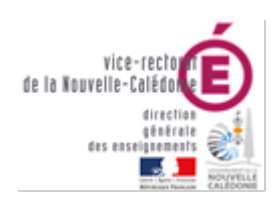

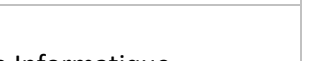

PRESTO Bienvenue dans l'application de Gestion des Stocks

DSI – Bureau Assistance Informatique

- Cliquer sur le bouton
- <sup>4</sup> L'installation de la mise à jour du logiciel s'effectue
- \* Le message suivant s'affiche :

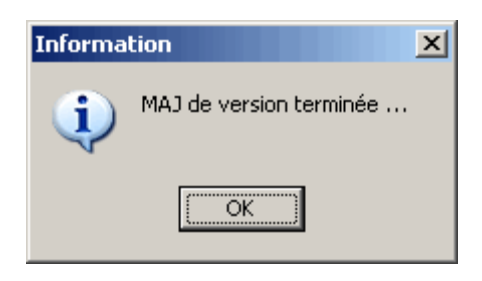

Cliquer avec la souris sur le bouton

OK ]

A la fin de l'installation de l'application le message suivant apparaît :

| Confirma | tion 🔜 🕹 🕹 🖾           | 1 |
|----------|------------------------|---|
| ?        | Installation terminée. |   |
|          |                        |   |
|          | <u>Dui</u> <u>N</u> on |   |
|          |                        | _ |

<u>N</u>on

- Cliquer avec la souris sur le bouton
- Vous pouvez lancer PRESTO V5.0
- \* Vous obtiendrez, en fonction des modules installés pour votre établissement, l'écran suivant :

| 🌠 Gestion des St                 | ocks - Etablissemen          | t : 0000000A                   | - 🗆 🗵 |
|----------------------------------|------------------------------|--------------------------------|-------|
| Fournitures de<br>bureau<br>V5.0 | Produits d'entretien<br>V5.0 | Gestion des<br>Profils<br>V1.0 |       |

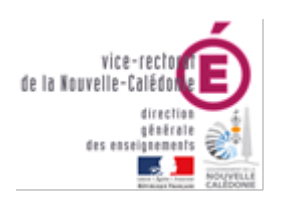

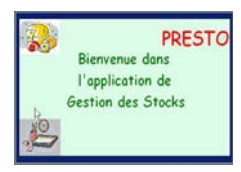

# II. Installation Client Réseaux

# Désinstallation

- I. Désinstallation MONOPOSTE du module Bascule ONILAIT
  - Sélectionner Paramètres / Panneau de configuration
  - Sélectionner l'option *Ajout/Suppression de programmes*.
  - Sélectionner le programme *Education Nationale*
  - Cliquer sur le bouton Modifier/Supprimer
    - La fenêtre suivante s'affiche :

| Activation du mo                                                                                                    | ode expert                            |  |  |
|----------------------------------------------------------------------------------------------------|---------------------------------------|--|--|
| STOP                                                                                                    | Accès au module<br>de désinstallation |  |  |
| Pour accèder au module complet, veuillez contacter un<br>technicien du CRIA en lui indiquant le code suivant :<br>1505429L |                                       |  |  |
| Mot de passe :                                                                                                    | <b>↓</b> OK                           |  |  |
| ou accédez au module limité pour désinstaller certaines<br>applications locales à votre poste :                            |                                       |  |  |
| 🛕 Désin:                                                                                                    | stallation des applications locales   |  |  |

🏠 Désinstallation des applications locales

Cliquer sur le bouton

La fenêtre suivante s'affiche :

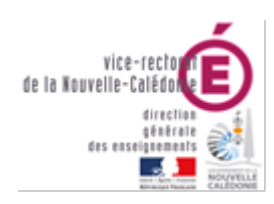

### DSI – Bureau Assistance Informatique

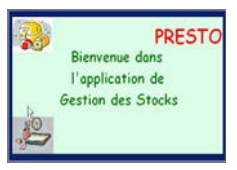

| Desinstallation des application<br>Republications<br>Désinstallation<br>des<br>applications | Post du Ministère de l'Education = V3.00<br>Post e client autonome<br>Pour supprimer une application installée sur ce<br>poste autonome, sélectionnez-la dans la liste et<br>appuyez sur Supprimer :<br>PRESTO Bascule Onilait<br> |  |  |
|---------------------------------------------------------------------------------------------|----------------------------------------------------------------------------------------------------|--|--|
|                                                                                             |                                                                                                    |  |  |

- Sélectionner le module « PRESTO Bascule Onilait »
- Cliquer sur le bouton
  - Un message de confirmation de suppression s'affiche :

| Confirmation |                         |                    |               |               |                 | 2            |
|--------------|-------------------------|--------------------|---------------|---------------|-----------------|--------------|
| Souha        | itez-vous réellement su | ipprimer l'applica | ation "PRESTO | Bascule Onila | ait" de votre o | ordinateur ? |
|              |                         | Oui                | Non           |               |                 |              |
|              |                         |                    | <u></u>       |               |                 |              |

- Cliquer sur le bouton
  - Le module « PRESTO Bascule Onilait » est désinstallé

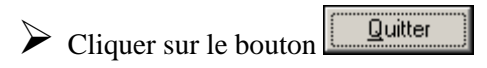

# II. Désinstallation RESEAU (HORUS) du module Bascule ONILAIT

- Sélectionner Paramètres / Panneau de configuration
- Sélectionner l'option *Ajout/Suppression de programmes*.
- Sélectionner le programme *Education Nationale*
- Cliquer sur le bouton
  - La fenêtre suivante s'affiche :

21/23

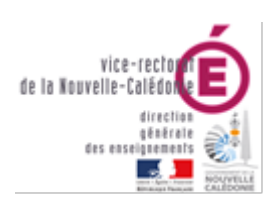

# DSI – Bureau Assistance Informatique

| Activation du mode evnert                                                                                                    |  |  |  |
|----------------------------------------------------------------------------------------------------|--|--|--|
| Accès au module<br>de désinstallation                                                                                             |  |  |  |
| Pour accèder au module complet, veuillez contacter un<br>technicien du CRIA en lui indiquant le code suivant :<br><b>1505429L</b> |  |  |  |
| Mot de passe :                                                                                                    |  |  |  |
| ou accédez au module limité pour désinstaller certaines<br>applications locales à votre poste :                                   |  |  |  |
| A Désinstallation des applications locales                                                                                        |  |  |  |

Saisir le mot de passe approprié et cliquer sur le bouton OK

• La fenêtre suivante s'affiche :

| Désinstallation des applications du Ministère de l'Education - v 🔀 |                                                                                                    |                        |  |  |  |
|--------------------------------------------------------------------|----------------------------------------------------------------------------------------------------|------------------------|--|--|--|
| Mode expert                                                        | -<br>Sélectionnez le type de poste sur lequel vous voulez<br>supprimer des applications du Ministère de<br>l'Education Nationale : |                        |  |  |  |
| Libert - Épuild - Francaise<br>RÉPUBLIQUE FRANÇAISE                | Poste serveur                                                                                                    |                        |  |  |  |
| minister E<br>Éducation<br>nation de                               |                                                                                                    | Poste client en réseau |  |  |  |
| Désinstallation                                                    |                                                                                                    | Poste client autonome  |  |  |  |
| des<br>applications                                                |                                                                                                    | Poste administrateur   |  |  |  |
|                                                                    |                                                                                                    |                        |  |  |  |
|                                                                    |                                                                                                    |                        |  |  |  |

Cliquer sur l'option *Poste serveur* 

• La fenêtre suivante s'affiche :

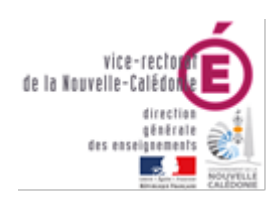

# DSI – Bureau Assistance Informatique

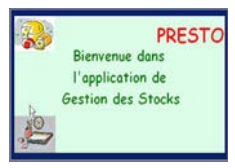

| Désinstallation des applications du Ministère de l'Education - v 🗙 |                                                                                                    |  |  |  |  |
|--------------------------------------------------------------------|----------------------------------------------------------------------------------------------------|--|--|--|--|
| Mode expert                                                        | Poste serveur<br>Pour supprimer une application installée sur le<br>serveur, sélectionnez-la dans la liste et appuyez sur<br>Supprimer :                                                                                                    |  |  |  |  |
| Révolution Prancase<br>Bisistere<br>Bisistere<br>Bisistere         | Compte financier exercice en cours.<br>Utilitaires GFC (lanceur, traceur)<br>PRESTO Applicatif<br>Administration GFC 2010<br>PRESTO Bascule Onilait<br>Comptabilité Budgétaire 2010 MySQL<br>PRESTO Base Produits d'entretien<br>GFC 2010 (primo install.) |  |  |  |  |
| Désinstallation<br>des                                             | Comptabilité Générale 2010 MySQL                                                                                                    |  |  |  |  |
| applications                                                       | Supprimer                                                                                                    |  |  |  |  |
|                                                                    |                                                                                                    |  |  |  |  |

Sélectionner le module « PRESTO Bascule Onilait »

• Un message de confirmation de suppression s'affiche :

| Confirmation                                                                                     |
|--------------------------------------------------------------------------------------------------|
| Souhaitez-vous réellement supprimer l'application "PRESTO Bascule Onilait" de votre ordinateur ? |
| Qui <u>N</u> on                                                                                  |
| Cliquer sur le bouton                                                                            |
| • Le module « <b>PRESTO Bascule Onilait</b> » est désinstallé                                    |
|                                                                                                  |

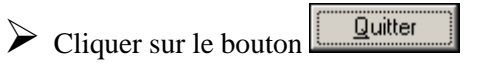